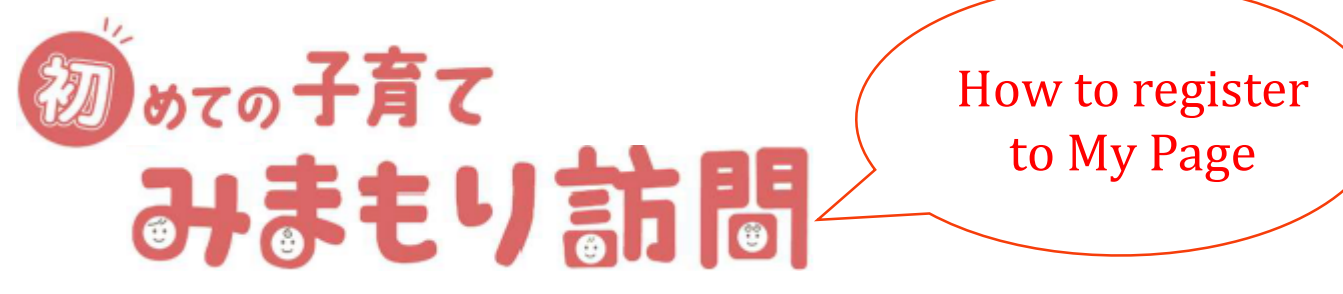

At "Mimamori Visit", staff will come to your house and talk with you at the front door for about 5 minutes, then provide you the information regarding raising children in Ota-ku. You will also receive coupons that you can exchange with childcare support goods.

# Please follow the steps below to resister.

## (1) Scan the QR code.

Access the login page via QR code on the right.

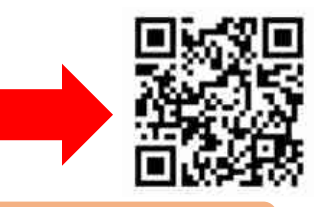

## (2) Enter your Serial Code and Register Passcode.

Click "New User", and enter your email address, as well as your Serial Code and Register Passcode which is written in the information letter, then click "Send"

#### (3) Register the user information.

Enter the verification code sent to the email address you registered in step (2).

Proceed to the registration page and enter the user information.

#### (4) Resister the date.

Click "Reserve a Visit" and choose the dates you want.

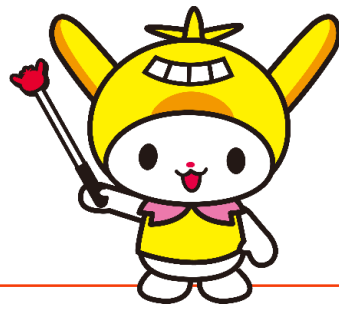

# Attention

- □ Please be sure to stay home at the time you reserved your Mimamori Visit.
- □ You can cancel your reservation at My Page until one week before your reserved date.

**%**Please contact the office if you wish to cancel less than a week before your reservation.

□ Please notify the office if your address is changed.

%The registered address in based on your Residence Record Information at the time we sent out our letters.

# Mimamori Visit Office 2:03-6633-3647